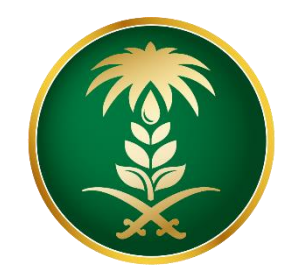

## وزارة البيئة والمياه والزراعة Ministry of Environment Water & Agriculture

المملكة العربية السعودية Kingdom of Saudi Arabia

الإدارة العامة لتقنية المعلومات

دليل استخدام خدمة طلب شهادة تعداد ماشية

| طلب شهادة تعداد ماشية                                                                                                    | اسم الخدمة                         |
|----------------------------------------------------------------------------------------------------|------------------------------------|
| اساسية                                                                                                    | نوع الخدمة                         |
| رئيسية                                                                                                    | تصنيف الخدمة                       |
| افراد – قطاع اعمال                                                                                                    | الجهة المستفيدة                    |
| وزارة البيئة والمياه والزراعة – إدارة الثروة الحيوانية                                                                                                    | الجهة المقدمة للخدمة               |
| مجانية                                                                                                    | رسوم تقديم الخدمة                  |
| اجرائية                                                                                                    | مستوى نضج الخدمة<br>الحالي         |
| اجرائية                                                                                                    | اعلى مستوى لنضج<br>الخدمة          |
| البوابة الإلكترونية لوزارة البيئة والمياه والزراعة                                                                                                    | قنوات تقديم الخدمة                 |
| https://www.mewa.gov.sa/ar/eServices/Pages/default.aspx                                                                                                    | رابط لبوابة الخدمات                |
| https://www.mewa.gov.sa/ar/eServices/Pages/1-1-18.aspx                                                                                                    | رابط الخدمة                        |
| <ol> <li>1. ان يكون طالب الخدمة حاصل على بطاقة صحية بيطرية.</li> <li>2. أن يكون طالب الخدمة سعودي الجنسية. او من مواطني دول مجلس التعاون الخليجي.</li> <li>3. ان يكون مضى على تاريخ إنشاء البطاقة الصحية ٦ أشهر.</li> <li>4. آن يكون مطبق للبرنامج الوقائي المتبع بالمملكة.</li> </ol> | متطلبات وشروط الحصول<br>على الخدمة |

## 1. الخدمة في سطور:

تسمح هذه الخدمة للمواطنين المسجلين والحاصلين على بطاقات صحية بيطرية إلكترونية طلب الحصول على شهادة تعداد ماشية للثروة الحيوانية المسجلة لديهم

#### 2. مخطط سير اجراء الخدمة:

#### ۇۇ

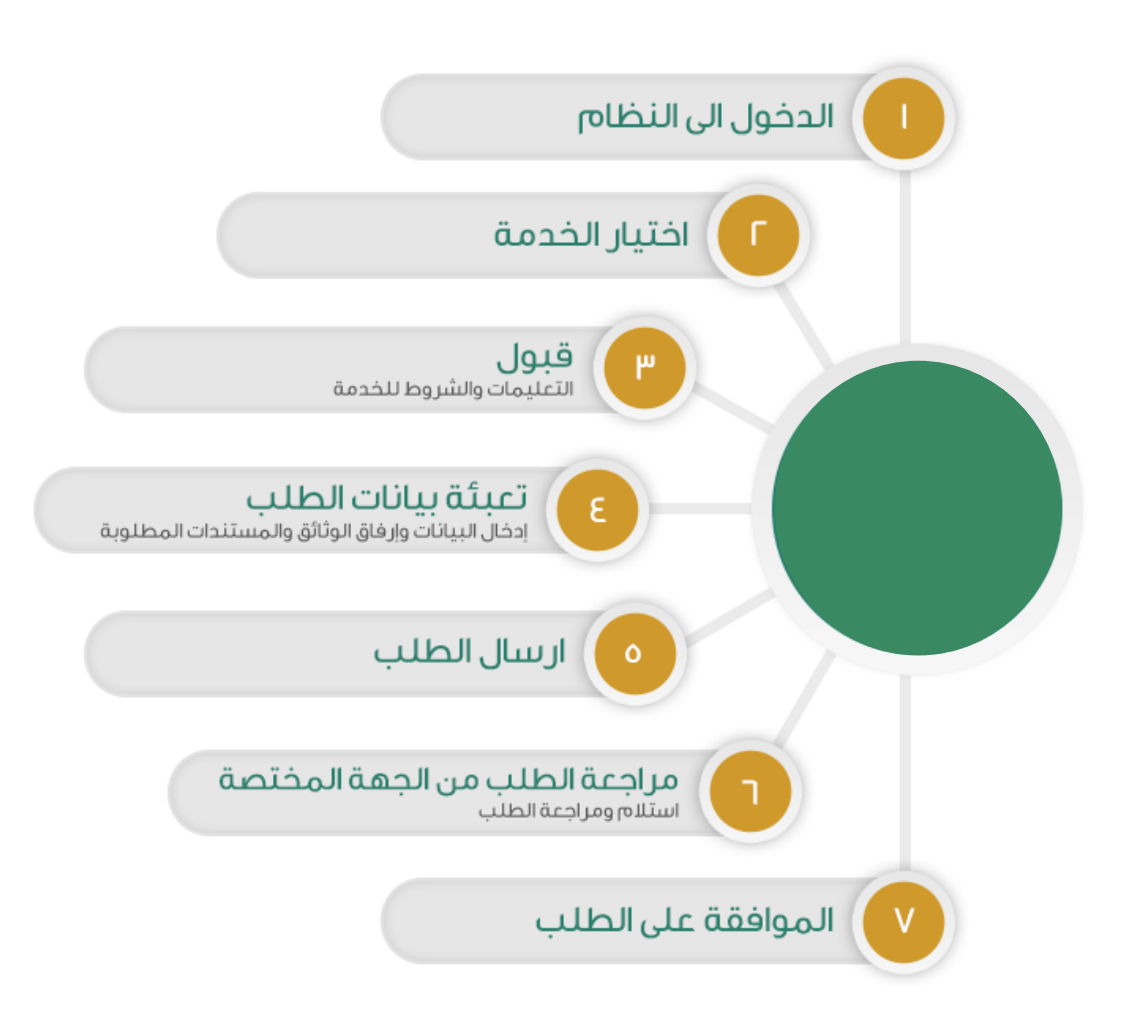

## 3. الشاشات:

1. الشروط والأحكام.

2. البيانات الأساسية.

3- تفاصيل الطلب.

4۔ المرفقات

# 4. خطوات استخدام الخدمة: -

الدخول على صفحة الوازرة ثم استعراض الخدمات الإلكترونية.

### ثم الضغط على الخدمة من خدمات الثروة الحيوانية كما يظهر بالشكل التالي:

| A                             | 4                         | A                                 | A                                |
|-------------------------------|---------------------------|-----------------------------------|----------------------------------|
| تسجيل نزاع خيل                | تبليغ ولادة خيل           | تبليغ نفوق خيل                    | ايداع رسوم الخدمات               |
| 🗾 زيارة الرابط الإلكتروني     | ك زيارة الرابط الإلكتروني | ] زیارة الزابط الإلکترونی         | يارة الرابط الإلكتروني           |
| 8                             | <i>è</i>                  | A                                 | 4                                |
| طلب شهادة تعداد ماشية         | نقل ملكية خيل (آلي)       | طلب مستخدم جديد                   | تغيير رقم الجوال                 |
| 🔀 زيارة الرابط الإلكتروني     | البارة الرابط الإلكتروني  | كا زيارة الرابط الإلكتروني        | يارة الرابط الإلكتروني           |
| <u> </u>                      | 8                         | <u> </u>                          | <u> </u>                         |
| طلب اذن استيراد حيوانات أليفة | طلب اذن استيراد مواشي     | طلب اذن استيراد بيض تفقيس / صيصان | طلب اذن استيراد الأرانب والقوارض |
| 🔀 زيارة الرابط الإلكتروني     | 🔀 زيارة الرابط الإلكتروني | يارة الرابط الإلكتروني            | ك زيارة الرابط الإلكتروني        |
| (CA.                          | <u>G</u> A                | <u>ea</u>                         | <u>CA</u>                        |

ثم الضغط على زر طلب الخدمة للتقديم على الخدمة كما يظهر بالشكل التالى:

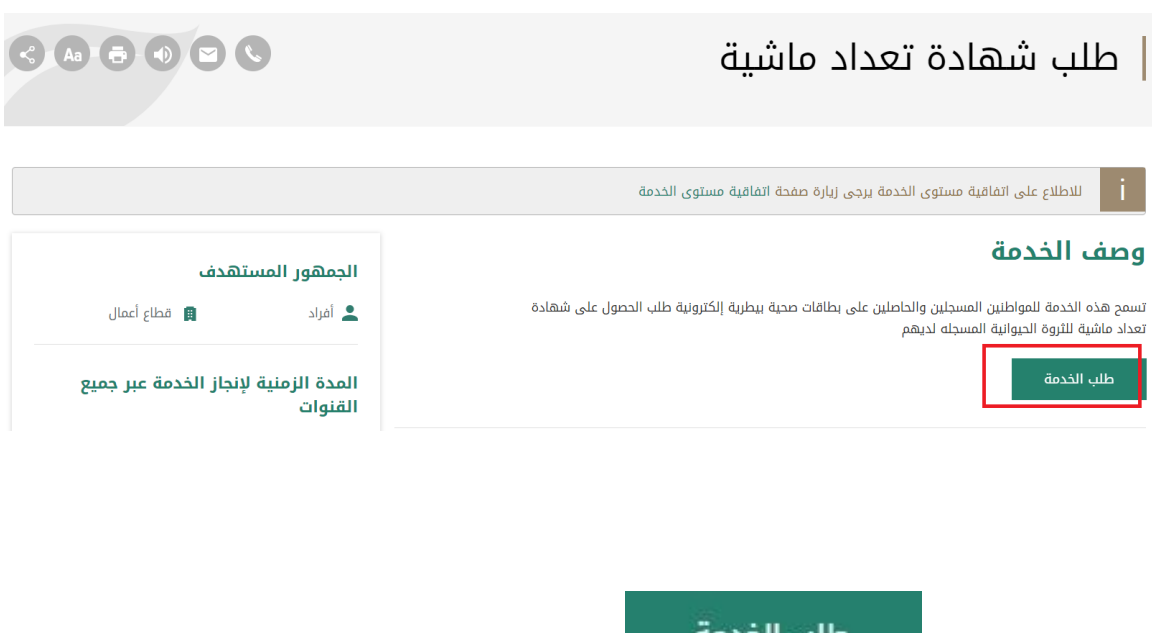

بعد الضغط على زر يتم عرض شاشة تسجيل الدخول لنظام أنعام كما يظهر بالشكل التالي:

|            | âctjjillg olualig ăițill öjijg         Maisty of Environment Vater & Apricaline         Forginer et Sunt Andre (oppend Egyst Mittand                                                                                                    |  |
|------------|----------------------------------------------------------------------------------------------------|--|
| منصة أنعام | الان اسم المستخدم الان ظرمه المرازير الان ظرمه المرازير الان ظرمه المرازير المواجها المرازير الانجليزير المرازير الخراجين المرازير الخراجين المرازير الخراجين المرازير المرازير المرازيم المرازير المرازيرم المرازمى المرازيم المرازيم المرازمرم |  |
|            | VYENCH (H)<br>22330<br>Samar Sector Samar<br>Obergina maath daard 1991<br>Net Accepting maath daard 1992 didgataa gacaal gaca                                                                                                    |  |
|            |                                                                                                    |  |

يقوم المستخدم بإدخال اسم المستخدم الخاص به وكلمة المرور ثم الضغط على دخول ليتم عرض الشاشة الرئيسية للمستخدم كما يظهر بالشكل التالي:

| منصة أنعام)      |               |                |   | VISION C_10<br>200330<br>terrefrections | قدا يزيم والميام والزراعة<br>istry of Environment Water & Ag<br>ington of Sould Active Agreement Sould | ōjijg<br>riculture |   |     |                 |   |
|------------------|---------------|----------------|---|-----------------------------------------|----------------------------------------------------------------------------------------------------|--------------------|---|-----|-----------------|---|
|                  |               |                |   |                                         |                                                                                                    |                    |   |     |                 |   |
|                  |               |                |   | طلبات الاستيراد                         |                                                                                                    | أنواع الطلبات      |   | سيد | IL              |   |
|                  |               |                | • | الكل                                    | •                                                                                                    | طلبات الاستير اد   | G | 82  |                 |   |
| מונכאוט ד        | تاريخ الطلب 🔻 | الحالة ۲       | T | النوع                                   | ۲                                                                                                    | رقم الطلب          |   |     | alution de la   | • |
|                  | 2019/09/19    | تم تقديم الطلب |   | اذن استبراد الأرانب والفوارض            |                                                                                                    | 304                |   |     | عبيات التستيراد |   |
|                  | 2019/09/06    | غير مختمل      |   | اذن استبراد حيوانات اليقة               |                                                                                                    | 37                 |   |     | طلبات العيادات  |   |
| of 2 items 2 - 1 |               |                |   |                                         |                                                                                                    | H 4 1 F H          |   |     | طلبانی          |   |
|                  |               |                |   |                                         |                                                                                                    |                    |   |     |                 |   |
|                  |               |                |   |                                         |                                                                                                    |                    |   |     |                 |   |

ثم يقوم المستخدم بالضغط على خدمات العيادات ثم الضغط على خدمة شهادة تعداد ماشية ثم يقوم النظام بعرض شاشة الشروط والاحكام الخاصة بالخدمة كما يظهر بالشكل التالي:

| فعام منصة أنعام                                                                                                    |                                                                                                    |      |                  |
|----------------------------------------------------------------------------------------------------|----------------------------------------------------------------------------------------------------|------|------------------|
|                                                                                                    | otubo Itayloto > masteri saste anime                                                                                                    | (+ m |                  |
|                                                                                                    | شهادة نعداد ماشية                                                                                                    | -    | 🚯 طلبات السلباد  |
|                                                                                                    | الشروط والمكام                                                                                                    | ~    | 🖪 طلبات العبادات |
| <ul> <li>آلفروه والتحلم</li> <li>البلروه والتحلم</li> <li>البلات الساسية</li> <li>المالي</li> <li>البلات</li> </ul> | "حموى للباليف والنشر والملخبة المذربة والمرودة الممرومة على الاستخدام : حميع المدتويان من هذا الموقع ، بما مى خلك النموم الكاملة الوثالي والسميم والمور والبرامج والسموص<br>وعيزها من المعلومان (إصلار "تتعليم الميلة المرشوة مار المعلومية والعلف المرتحمة بموجت المقود المعلومية المعلومي<br>حموى المهلية ميرامل مواني الملحية العلم بن مولديات ليشوع من إلى يوبع إعمال في نمو اولية يها و قبرن إلى فال إسادة موالعملية ، والمعود موانيل والملعة<br>من معلومي أو معاني الملحية العلم بن الحقوق عليه المعالمين ويام إعمال في نمو الوازية بيالية ولين إلى في المناه الماليفة. إلى المواسعة حديثة أي في تعلق<br>من معلومي أو معاني الملحية ولين مل الحقوق عليه المعالية من ويام العمل في الوابعة اليه ولين الميل ميرية على الم<br>التو المعاني في معلم الميل والبود ولان بمار الحقول المعامي في أي وسلة ولي أحد ما هدا على الميل ميرية على الميل<br>المعالمين المعلم والبود ولان بمام أو ميرية المال في ميامة المعام في أي وسلة ولي أحد ما هدا على ميل ميل ميل على<br>التو المعاني في معلم الميل والبود ولان بمار المعرفي أي وسلة ولي أحد ما هدا على معل ميل ميل على المعاور به موحب<br>المعالمين معلم المعلم والبود ولان بمار المعرفي المعالي ميل ميل عليه والمال في معال المعالي المعالي المعاني المعل<br>المعالمين معلم والبيل المعاني الماليم المعاني المالية معام المعام في أل وسلة المعاني المعالي المعالي الم<br>المعالي معلم في معالم المعاني المعاني المعاني المعالي المعالي المعالي المعالي المعالي المعالي المعاني المعالي المعالي المعالي المعالي المعالي الم<br>المعالي معالي معالي المعاني المعاني المعاني المعالي المعالي المعالي المعالي المعالي المعالي المعالي المعالي الم<br>المعاني معالي المعاني المالية والسابي المعاني المالي المعالي المعالي المعالي المعالي المعالي المعالي المعالي ال |      | ۵ طنائی          |
|                                                                                                    | م الإطلاع على الشروط و الأحجام الحامم بالحدمة و الموافقة على التعليمات                                                                                                    |      |                  |
|                                                                                                    |                                                                                                    |      |                  |
|                                                                                                    |                                                                                                    |      |                  |
|                                                                                                    | دماع الدفوق مدموظة + 2019، م لزوارة البيلة والمياه والزراءة ( الإدارة العامة للقنينة المعلومات                                                                                                    |      |                  |

بعد الموافقة على الشروط والاحكام ثم ضغط التالي، تظهر شاشة البيانات الأساسية كما يظهر بالشكل التالي:

|                     |                    |                     | toppenting of the second second secon |  |
|---------------------|--------------------|---------------------|----------------------------------------------------------------------------------------------------|--|
|                     |                    |                     |                                                                                                    |  |
|                     |                    |                     | للبات العبادات 🔹 شهاده تعداد ماشیه                                                                                                    |  |
|                     |                    |                     | شهادة تعداد ماشية                                                                                                    |  |
|                     |                    |                     | البطافة الصحبة                                                                                                    |  |
| 🕑 الشروط والاحكام   | رقم الهوية الوطنية | اسم المالك          | رقم البطاقة الصحية                                                                                                    |  |
| 💿 البيانات الاساسية | 1234567891         | السيد               | 407812                                                                                                    |  |
| 0 المرفقات          |                    | البريد الالكتروني   | رقم الجوال                                                                                                    |  |
| التالي              |                    | siahmad@mewa.gov.sa | 0569551509                                                                                                    |  |
| السابق              |                    |                     |                                                                                                    |  |
|                     |                    |                     | بيانات الحيوانات                                                                                                    |  |
|                     | المرد 🕇            | وان 🔻               | نوع الحي                                                                                                    |  |
|                     | 600                | 9.                  | ظر                                                                                                    |  |
|                     |                    |                     |                                                                                                    |  |
|                     |                    |                     |                                                                                                    |  |
|                     |                    |                     |                                                                                                    |  |
|                     |                    |                     |                                                                                                    |  |
|                     |                    |                     |                                                                                                    |  |
|                     |                    |                     |                                                                                                    |  |

بعد إدخال البيانات الأساسية الخاصة بالطلب ثم ضغط التالي، يتم عرض شاشة تفاصيل الطلب كما يظهر بالشكل التالي:

| فراجه انعام |          |          |   |            |          | Ministry of Envir | oliollg تلبيلة olig<br>ownent Water & Agriculture<br>Nobia Agricultural | (              |        |       |                                                             |
|-------------|----------|----------|---|------------|----------|-------------------|-------------------------------------------------------------------------|----------------|--------|-------|-------------------------------------------------------------|
|             |          |          |   |            |          | ىيە               | <ul> <li>شهاده تعداد ماش</li> </ul>                                     | طلبات العيادات | G      | السيد |                                                             |
|             |          |          |   |            |          |                   | م تسبيه                                                                 | المرفقات       | ۰<br>۲ |       | <ul> <li>طلبات الاستيراد</li> <li>طلبات العبادات</li> </ul> |
|             | <b>T</b> | المرفقات | T | اسم المرفق | ألزاهي 🔻 | T                 | النوع                                                                   |                |        |       | 🔳 طلبانی                                                    |
| 💿 المرمقات  |          |          |   |            |          |                   |                                                                         |                |        |       |                                                             |
| ارسال الطلب |          |          |   |            |          |                   |                                                                         |                |        |       |                                                             |
| السابق      |          |          |   |            |          |                   |                                                                         |                |        |       |                                                             |
|             |          |          |   |            |          |                   |                                                                         |                |        |       |                                                             |
|             |          |          |   |            |          |                   |                                                                         |                |        |       |                                                             |
|             |          |          |   |            |          |                   |                                                                         | الملاحظات      |        |       |                                                             |
|             |          |          |   |            |          |                   |                                                                         |                |        |       |                                                             |
|             |          |          |   |            |          |                   |                                                                         |                |        |       |                                                             |
| <b>b</b>    |          |          |   |            |          |                   |                                                                         |                |        |       |                                                             |

بعد إدخال البيانات المطلوبة وضغط إضافة، يتم إضافة البيانات إلى الطلب ويمكن حذف البيانات المدخلة وإضافة بيانات أخرى، ثم عند ضغط التالي تظهر شاشة مرفقات الطلب كما يلي:

| واعد أنعام        | .) |          |   |            |          | Ö.eljjild<br>Ministry of Env<br>Sington of Sau | irannest Water & Agriculture<br>Noble Approxitiquel كتندة | ≡     | ( |       |                  |
|-------------------|----|----------|---|------------|----------|------------------------------------------------|-----------------------------------------------------------|-------|---|-------|------------------|
|                   |    |          |   |            |          | م                                              | ، العيادات > شهاده نعداد ماش                              | طلباد |   | السيد |                  |
|                   |    |          |   |            |          |                                                | ادة تعداد ماشية                                           | ລ.ມໍ  | Ŀ |       | طبات الاستيراد   |
|                   |    |          |   |            |          |                                                | مرفقات                                                    |       |   |       | 🛃 ظلبات العيادات |
| البيانات الاساسية | т  | المرفقات | T | اسم المرفق | الزامي 🔻 | T                                              | النوع                                                     |       |   |       | 🐌 طلبانی         |
| 🔅 المرمقات        |    |          |   |            |          |                                                |                                                           |       |   |       |                  |
| ارسال الظلب       |    |          |   |            |          |                                                |                                                           |       |   |       |                  |
| السابق            |    |          |   |            |          |                                                |                                                           |       |   |       |                  |
|                   |    |          |   |            |          |                                                |                                                           |       |   |       |                  |
|                   |    |          |   |            |          |                                                |                                                           |       |   |       |                  |
|                   |    |          |   |            |          |                                                |                                                           |       |   |       |                  |
|                   |    |          |   |            |          |                                                | ملاحظات                                                   |       |   |       |                  |
|                   |    |          |   |            |          |                                                |                                                           |       |   |       |                  |
|                   |    |          |   |            |          |                                                |                                                           |       |   |       |                  |
|                   |    |          |   |            |          |                                                |                                                           |       |   |       |                  |
|                   |    |          |   |            |          |                                                |                                                           |       |   |       |                  |

زر السابق: يتيح للمستخدم الرجوع للصفحات السابقة للطلب وتعديل البيانات قبل الارسال.

زر إرسال الطلب: يتيح للمستخدم إرسال الطلب وتظهر رسالة نجاح الإرسال كما يظهر بالشكل التالي:

| منصة أنعام)         |                          | VISION (1.18)<br>2003<br>South of States | شدارانالو مایمالو شنبال قراران           Ministry of Environment Water & Agriculture           Ungiver of Seath Adda: Approxid/Signachalizate | ) =                   |       |                                                             |
|---------------------|--------------------------|------------------------------------------|----------------------------------------------------------------------------------------------------|-----------------------|-------|-------------------------------------------------------------|
|                     |                          |                                          | تان > شهاده نعداد ماشیه<br>تعداد ماشیه                                                                                                    | طلبات العياد<br>شهادة | السيد |                                                             |
| الشروط والاحكام     |                          |                                          | بال الطلب بنجاح .                                                                                                    | تم اره                |       | <ul> <li>طلبات الاستيراد</li> <li>طلبات العيادات</li> </ul> |
| 🗸 البيانات الاساسية |                          |                                          | مات المعاملة                                                                                                    | معلو                  |       | 🕒 طلباتی                                                    |
|                     | تاريخ الانشاء:2019/10/13 |                                          | قم المعاملة:350                                                                                                    |                       |       |                                                             |
|                     | رفم الجوال:0569551509    |                                          | وع الطلب:شهادة تعداد ماشية                                                                                                    |                       |       |                                                             |
|                     | ملاحظات:                 |                                          | لعنوان:الرياض                                                                                                    |                       |       |                                                             |
|                     |                          |                                          |                                                                                                    |                       |       |                                                             |
|                     |                          |                                          |                                                                                                    |                       |       |                                                             |
|                     |                          |                                          |                                                                                                    |                       |       |                                                             |
|                     |                          |                                          |                                                                                                    |                       |       |                                                             |
|                     |                          |                                          |                                                                                                    |                       |       |                                                             |
|                     |                          |                                          |                                                                                                    |                       |       |                                                             |
|                     |                          |                                          |                                                                                                    |                       |       |                                                             |
|                     |                          |                                          |                                                                                                    |                       |       |                                                             |
|                     |                          | مة   الإدارة العامة لتقنية المعلومات     | ى محفوظة © 2019 م لوزارة البيئة والمباه واترا:                                                                                                | جميع الحفوز           |       |                                                             |

لاستعراض تفاصيل الطلب يقوم المستخدم بالضغط على رقم الطلب لتظهر تفاصيل الطلب كما بالشكل الاتى:

|         | معتومات المعامتة                                                                                                |             |            |   |            |          |                                                                                                    |                     |           |         |   |            |   |
|---------|----------------------------------------------------------------------------------------------------|-------------|------------|---|------------|----------|----------------------------------------------------------------------------------------------------|---------------------|-----------|---------|---|------------|---|
| - costs | dision for                                                                                                    | 311         |            |   |            |          | the tide                                                                                                    | 2019/10/13          |           |         |   |            |   |
|         | sulfall mi                                                                                                    | Mr. Initele | 612 MR     |   |            |          | الشركة المستعد منحا                                                                                                    | leas sici.          |           |         |   |            |   |
|         | deal and                                                                                                    | 38885854.2  | ain Mir    |   |            |          | inter supervision and a supervision and a superv | 05231/521/          |           |         |   |            |   |
|         | وهم القارات .                                                                                                   | 666125      |            |   |            |          | السر ميون .                                                                                                    | adel deu@email.com  | ahmedi    |         |   |            |   |
|         | i (united and a second as a second as a second as a second as a second as a second as a second as a second as a | - Mail      |            |   |            |          | البريد المسرومي .                                                                                                    | and the GeB         | 0.1.40    |         |   |            |   |
|         | . and the second second second second second second second second second second second second second second se  | Onthe       |            |   |            |          | C. Million and                                                                                                    |                     |           |         |   |            |   |
|         | and an inclusion                                                                                                |             |            |   |            |          |                                                                                                    |                     |           |         |   |            |   |
|         | معتومات سندم اعتنب                                                                                              |             |            |   |            |          |                                                                                                    |                     |           |         |   |            |   |
|         | نوع مقدم الطلب                                                                                                  | أفراد       |            |   |            |          | اسم المستخدم:                                                                                                    | السبد               |           |         |   |            |   |
|         | اسم مقدم الطلب بالعربي:                                                                                         | السيد       |            |   |            |          | اسم مقدم الطلب بالإنجليزي:                                                                                                    | Eisayed             |           |         |   |            |   |
|         | رقم الجوال:                                                                                                    | 569551509   | (          |   |            |          | البريد الالكتروني:                                                                                                    | hmad@mewa.gov.sa    | siał      |         |   |            |   |
|         | Reimaße                                                                                                    | السعوديه    |            |   |            |          | نوع الوليقة:                                                                                                    | الهوبة الوطنية      |           |         |   |            |   |
|         | رقم الهوية:                                                                                                    | 234567891   |            |   |            |          | مكان الاصدار:                                                                                                    | الرباض              |           |         |   |            |   |
|         | لاريخ الانتهاء:                                                                                                 | 2020/09/06  |            |   |            |          | العنوان                                                                                                    | الرياض              |           |         |   |            |   |
|         |                                                                                                    |             |            |   |            |          |                                                                                                    |                     |           |         |   |            |   |
|         | تفاصيل الارسانية                                                                                                |             |            |   |            |          |                                                                                                    |                     |           |         |   |            |   |
|         | Nucl Incels 1                                                                                                   | 019/11/07   |            |   |            |          | uile llocal .                                                                                                    | منفذ مطار الملك خار | اد الدولي |         |   |            |   |
|         |                                                                                                    |             |            |   |            |          |                                                                                                    |                     | Ų I       |         |   |            |   |
|         | alivat aliv                                                                                                    |             |            |   |            |          |                                                                                                    |                     |           |         |   |            |   |
|         |                                                                                                    |             |            |   |            | _        |                                                                                                    |                     |           |         |   |            |   |
|         | النوع                                                                                                    | Т           | العدد      | T | بند المنشا | T        | بلد النصدير                                                                                                    | T                   |           | السلاله | T | الغرض      | 1 |
|         | طبور حيه                                                                                                    |             | 20         |   | اوخرانيا   |          | سوريا                                                                                                    |                     |           | جديدة   |   |            |   |
|         |                                                                                                    |             |            |   |            |          |                                                                                                    |                     |           |         |   |            |   |
|         | المرفقات                                                                                                    |             |            |   |            |          |                                                                                                    |                     |           |         |   |            |   |
|         |                                                                                                    |             | نوع المرفق |   | -          |          | اسم المرقة                                                                                                    |                     |           | -       |   | 44107-016  |   |
|         |                                                                                                    |             | 0          |   |            |          |                                                                                                    |                     |           |         |   | عرص سرمی   |   |
|         |                                                                                                    |             |            |   |            |          |                                                                                                    |                     |           |         |   |            |   |
|         | الاستفسارات والملاحظات                                                                                          |             |            |   |            |          |                                                                                                    |                     |           |         |   |            |   |
|         | الملادظة                                                                                                    | 16 <b>T</b> | ز النشاء 🔻 |   | الرد       | <b>T</b> |                                                                                                    | المرف               | ota       |         |   | 🔫 المرقق 👻 |   |

5. ما يتم بعد اتمام الطلب توفر الخدمة امكانية متابعة الطلب عن طريق المستخدم ومعرفة حالة الطلب من خلال زيارة البوابة ومن خلال الرسائل النصية القصيرة